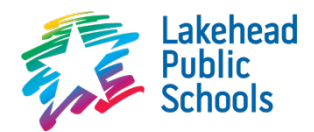

# Hour Republic Student Instructions

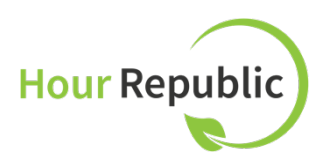

## To sign up:

### Step 1 Navigate to <u>www.lakeheadschools.ca/classroomwebsites</u>

#### **Step 2** Login with your student username and password

**Username**: the first 8 letters of your first name and the first 8 letters of your last name and the month and day of your birth as two-digit numbers

**Password**: your first and last initial (in lowercase), a hyphen, and the last six digits of your Lakehead student number

**Example**: Alanis Morissette, born June 1, 1974 will be **alanismorisset0601** Her Lakehead student number is 301415927, so her password is **am-415927** 

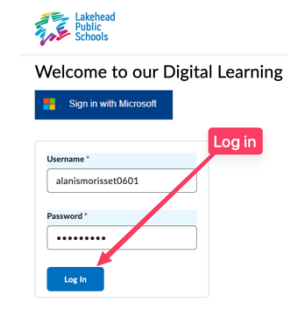

### **Step 3** Select Hour Republic from the navigation options

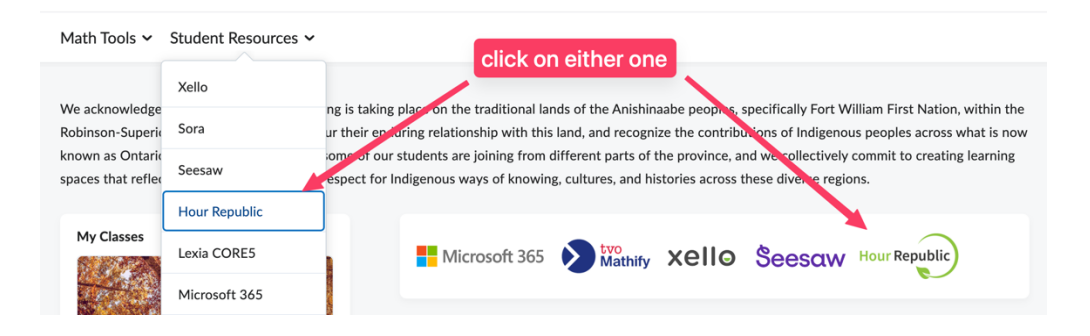

### Step 4 Register for Hour Republic

(If you already have an account, you may be taken directly there, or you may have to log in... scroll to the very bottom for the login link.)

**Check**: your OEN, school email address, and username should be auto-populated

| otdernt registration         |   |
|------------------------------|---|
| School Board / Institution * |   |
| Lakehead DSB (LDSB)          | ^ |
|                              | ~ |
| Lakehead DSB (LDSB)          |   |

Student Registration

Choose: you will need to select

- ✓ School board (Lakehead DSB)
- ✓ School / Program (your high school)
- ✓ Year started (first year of high school)
- ✓ Choose a password

#### Step 5 Complete registration

Accept the user agreement, submit the captcha if necessary, and **Register** 

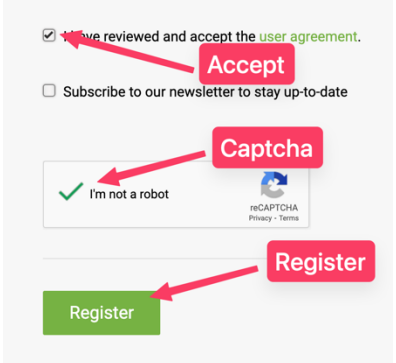

# **To Enter Hours:**

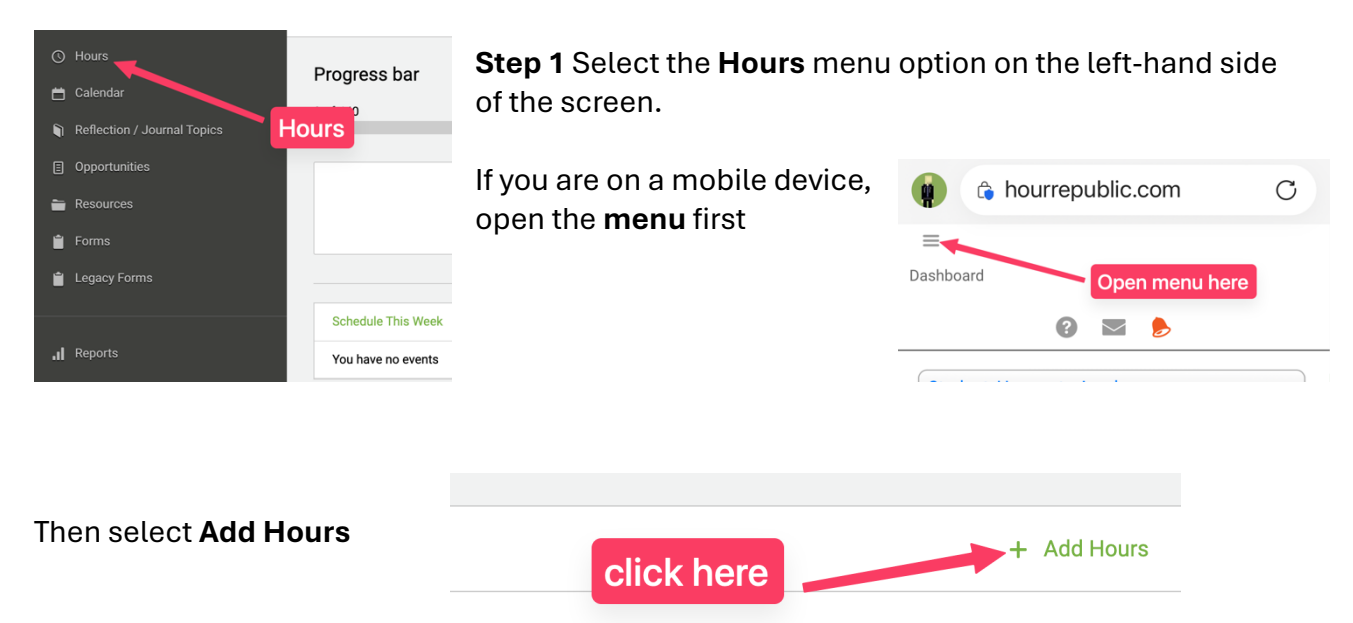

Step 2 Add an optional label, and choose "Volunteer" for the type:

|            | optional  | Cancel Save Save | and Submit |
|------------|-----------|------------------|------------|
| Label      | Label     | choose Volunteer |            |
| Category * | Volunteer |                  | ~          |

**Step 3** Search for your **organization**, or add a new one if necessary.

If you helped a person (not an organization), just enter the person's name for the Organization and Supervisor.

| Search for organization |               | ÷         |
|-------------------------|---------------|-----------|
| Organization *          | Name          |           |
| Supervisor *            | First Name    | Last Name |
| Supervisor email *      | Email         |           |
| Supervisor phone        | Phone         |           |
| Student Position *      | Position name |           |

Step 4 Enter other details: Skills learned, description.

**Step 5** For the type of hours, use **Shift** to include a date with a start/end time (this will calculate the number of hours for you) or **Block** to enter a date with the hours on your own.

Add a parent or guardian email, verify eligibility, and press **Save and Submit**.

|                         |                               | Cancel                 | Save     | Save and Submit   |  |
|-------------------------|-------------------------------|------------------------|----------|-------------------|--|
| Type of Hours *         | shift Shift or b              | lock                   |          | ×                 |  |
| Parent/Guardian Email * | person@email.com              |                        |          |                   |  |
| Start *                 | 04 - 11 - 2024 苗 09 : 00 AM 🗙 |                        |          |                   |  |
| End *                   | 04 - 11 - 2024 🖿 05 Verify ×  | Save                   | and      | Submit            |  |
| Total Hours *           | 8.00 mours                    | ty criteria <b>f</b> o | or commu | nity involvement. |  |
|                         |                               |                        |          |                   |  |